Saving the Completed E- Forms

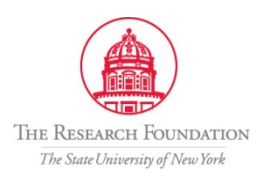

Sep-2011

## Saving the Completed E-form

An electronic copy of the final, completed e-form is on file in the Research Foundation. A link to that copy is sent in an email to the PI and the Preparer may be accessed at any time by selecting the link in that final e-mail.

It is also possible to Save a copy of the completed e-form using these instructions:

> Select the Export button from the formatta ifiller toolbar

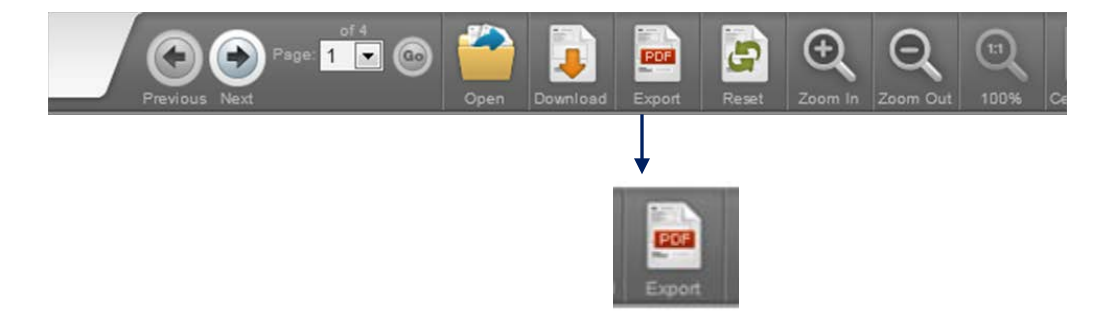

> The *Download as PDF* dialog box appears:

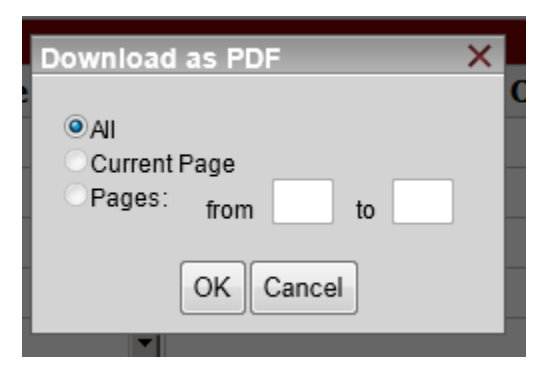

Click on ALL and OK

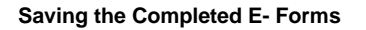

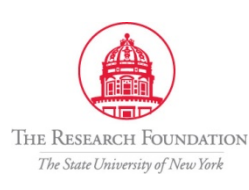

Sep-2011

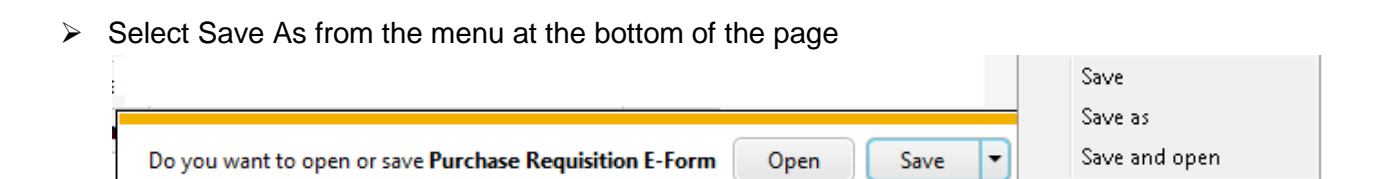

> Enter the filename at the location where the file should be saved

| 🥔 Save As                       |                                                   |                                             |                |            |
|---------------------------------|---------------------------------------------------|---------------------------------------------|----------------|------------|
| 🔾 🗢 📕 « Tra                     | aining Development 🕨 Purchase Forms training      | ► RF E-forms File 🔷 👻                       | Search RF E-fo | rms File 🔎 |
| Organize 🔻 Ne                   | ew folder                                         |                                             |                | = • 📀      |
| ☆ Favorites ■ Desktop           | Name                                              | Date modified<br>No items match your search | Туре           | Size       |
| 📕 Downloads<br>🔚 Recent Places  |                                                   |                                             |                |            |
| 🕽 Libraries 📄 Documents 🎝 Music | E                                                 |                                             |                |            |
| 📄 Pictures<br>📑 Videos          |                                                   |                                             |                |            |
| 🜉 Computer                      |                                                   |                                             |                |            |
| 🚢 Local Disk (C:)               |                                                   |                                             |                |            |
| departments (                   | - (E                                              |                                             |                |            |
| File name:                      | Purchase Requisition E-Form for iFiller_16141.pdf |                                             | ame            | •          |
| Save as type:                   | Adobe Acrobat Document (*.pdf)                    |                                             |                |            |
| ) Hide Folders                  |                                                   |                                             | Save           | Cancel     |

A message will display that the download is complete. Select open the file or X to close and continue.